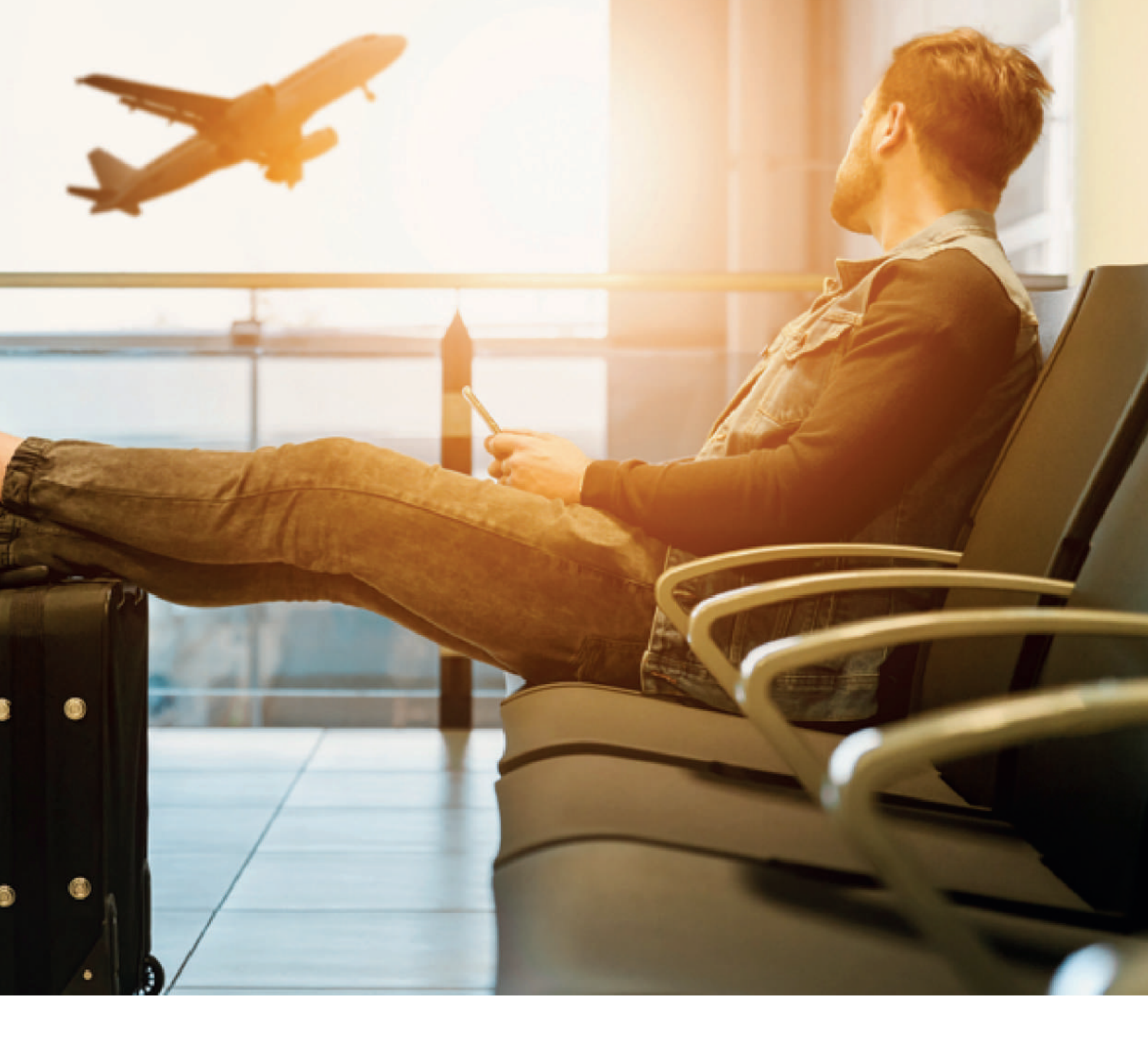

# Configuración del Roaming

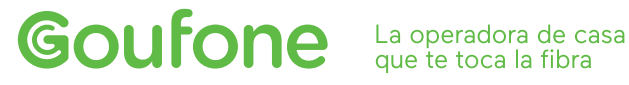

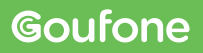

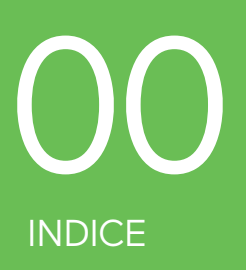

01. COMO CONFIGURAR EL ROAMING
02. PASOS PARA CONFIGURAR IOS MANUALMENTE
03. PASOS PARA CONFIGURAR HUAWEI MANUALMENTE
04. PASOS PARA CONFIGURAR XIAOMI MANUALMENTE
05. PASOS PARA CONFIGURAR OPPO MANUALMENTE
06. PASOS PARA CONFIGURAR ANDROID MANUALMENTE
07. SERVICIO TÉCNICO

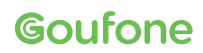

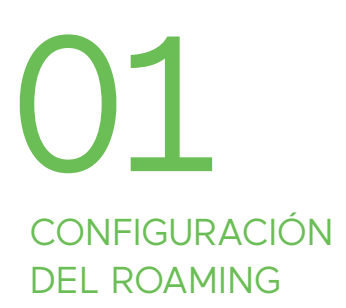

R.II

El Roaming en los países incluidos en la Zona 1 (Unión Europea y asociados) está habilitado por defecto. Para el reto de países tendrás que poner-te en contacto con nosotros, y te habilitaremos el servicio de forma remota. Puedes consultar las distintas zonas y tarifas en nuestra web, goufone.com

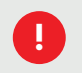

Alerta con los países que pertenecen a Europa, pero no a la Unión Europea como Andorra y Suiza.

La configuración del Roaming se realiza de forma automática al momento de cruzar la frontera a través de un SMS que recibirás a tu teléfono con el remitente 22800. Este SMS contendrá un enlace de configuración, similar al siguiente:

INTERNET: recibirás SMS autoconfig PIN 1234 o pulsa apn.operador.es. Si no accede a Redes mov, APN o punto de acceso. Crea Nombre: inet + APN:inet.es + guardar

En el caso que el terminal sea iOS, tendrás que acceder directamente a este enlace des del SMS.

Si tu móvil es Android recibirás un segundo SMS con el enlace correspondiente. Tendrás que insertar el PIN indicado en el primer SMS: 1234.

Mensaje de configuración Aplicación APN

En el caso de no recibir ningún SMS tendrás que realizar la configuración de forma manual, siguiendo los pasos explicados a continuación, en función de las características de cada terminal.

La línea móvil solo funcionará con las operadoras con las que tengamos acuerdo de servicio. En el caso de necesitar datos móviles o SMS, asegúrate que estás disfrutando del servicio de una operadora que lo permita. Puedes consultarlas aquí.

En el caso que, siguiendo los pasos anteriores, sigas sin disfrutar del roaming, tendrás que continuar a las páginas siguientes.

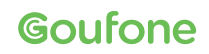

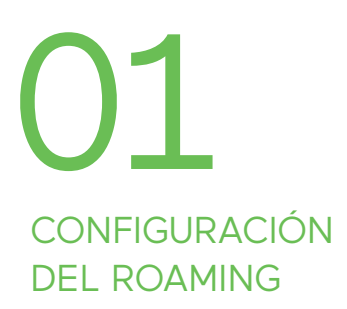

# **MODO AUTOMÁTICO**

Si tienes un **Android** comprueba que está configurado para registrarse en la red extranjera automáticamente siguiendo los siguientes pasos:

- a. Localizar y abrir la aplicación "Servicios SIM" (también puede ser "Servicios Aire", "SIM toolkit" o "Kit de herramientas")
- b. Roaming
- c. Seleccionar "Automatic Mode"
- d. Esperar unos segundos

En el caso que tu terminal sea **iOS**, no tendrás que realizar ninguna configuración.

# DATOS MÓVILES

Para que los datos móviles te funcionen correctamente, recuerda activar la itinerancia de datos y los datos móviles del terminal, lo puedes hacer siguiendo los siguientes pasos:

ANDROID

SO

# Activar Itinerancia de Datos

- a. Configuración
- b. Datos móviles
- c. Opciones
- d. Activar Itinerancia de Datos

# Activar datos móviles

- a. Configuración
- b. Datos móviles
- c. Activar datos móviles

Activar Itinerancia de Datos

- a. Ajustes
- b. Conexiones
- c. Redes móviles
- d. Activar Itinerancia de Datos de la tarjeta donde se ha introducido la de Goufone

# Activar datos móviles

- a. Ajustes
- b. Conexiones
- c. Uso de datos
- d. Datos móviles
- e. Activar datos móviles

En el caso de realizar los pasos sin éxito, sigue las instrucciones que hay de las secciones 2 a la 6 de este manual en función del terminal móvil.

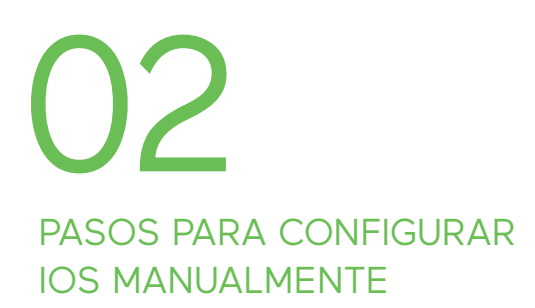

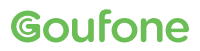

# iOS

# 01 Seleccionar modo "Broker"

- a. Ajustes
- b. Datos móviles
- c. Aplicaciones SIM
- d. Roaming
- e. Seleccionar modo "Broker"

NOTA. Al volver, se tienen que realizar los mismos pasos seleccionando el modo "Home"

### 02 Buscar manualmente el operador - iOS 12 y posteriores

- a. Ajustes
- b. Datos móviles
- c. Selección de red
- d. Quitar "Automático"
- e. Seleccionar la red correspondiente (consulta la red aquí)

### 02 Buscar manualmente el operador - Anteriores a iOS 12

- a. Ajustes
- b. Operador
- c. Quitar "Automático"
- d. Seleccionar la red correspondiente (consulta la red aquí)

# **03 Configurar APN**

- a. Ajustes
- b. Datos móviles
- c. Red de datos móviles
- d. Buscar sección "Datos móviles"
- e. A Punto de acceso poner inet.es (el resto de campos es dejan en blanco)

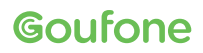

# PASOS PARA CONFIGURAR HUAWEI MANUALMENTE

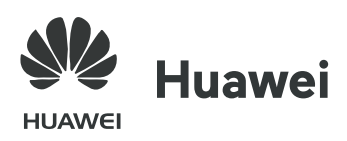

# 01 Seleccionar modo "Broker"

- a. Localizar y abrir la aplicación "Servicios SIM" (también puede ser "Servicios Aire", "SIM toolkit" o "Kit de herramientas")
- b. Roaming
- c. Seleccionar modo "Broker"
- d. Esperar unos segundos

NOTA. Al volver, se tienen que realizar los mismos pasos seleccionando el modo "Home"

# **03 Configurar APN**

- a. Ajustes
- b. Sin hilo y redes
- c. Red móvil
- d. Nombre del Punto de Acceso
- e. Menú (parte superior derecha de la pantalla)
- f. APN nuevo
- g. A nombre poner Goufone, y a APN poner inet.es
- h. A MCC poner 214 y a MNC poner 05
  - (aparece por defecto, comprobar que sea correcto)
- i. A Tipos de APN poner default (en minúsculas)
- j. Guardar
- k. Seleccionar APN que se acaba de crear

# 02 Buscar manualmente el operador

- a. Ajustes
- b. Sin hilo y redes
- c. Red móvil
- d. Operador
- e. Desactivar búsqueda automática
- f. Seleccionar la red correspondiente (consulta la red aquí)
- g. Esperar un minuto

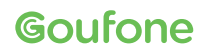

# PASOS PARA CONFIGURAR XIAOMI MANUALMENTE

# nl Xiaomi

# 01 Seleccionar modo "Broker"

- a. Localizar y abrir la aplicación "Servicios SIM" (también puede ser "Servicios Aire", "SIM toolkit" o "Kit de herramientas")
- b. Roaming
- c. Seleccionar modo "Broker"
- d. Esperar 30 segundos

NOTA. Al volver, se tienen que realizar los mismos pasos seleccionando el modo "Home"

# 02 Buscar manualmente el operador

- a. Ajustes
- b. Tarjetas SIM y redes móviles
- c. Seleccionar la tarjeta donde se ha introducido la de Goufone
- d. Redes móviles
- e. Quitar la opción de selección automática
- f. Seleccionar la red correspondiente (consulta la red aquí)

# 03 Configurar APN

- a. Ajustes
- b. Tarjetas SIM y redes móviles
- c. Seleccionar la tarjeta donde se ha introducido la de Goufone
- d. Nombre del Punto de Acceso
- e. Añadir (símbolo "+", Nuevo APN)
- f. A nombre poner Goufone, y a APN poner inet.es
- g. Más
- h. Guardar
- i. Seleccionar APN creado
- j. Una vez guardados los cambios, comprobar que el APN creado queda así: Nombre: Goufone MCC: 214
  - APN: inet.es Tipos de APN: default

MNC: 05

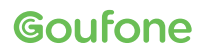

# 05 PASOS PARA CONFIGURAR OPPO MANUALMENTE

# oppo

# 01 Seleccionar modo "Broker"

- a. Localizar y abrir la aplicación "Servicios SIM" (también puede ser "Servicios Aire", "SIM toolkit" o "Kit de herramientas")
- b. Roaming
- c. Seleccionar modo "Broker"
- d. Esperar 30 segundos

NOTA. Al volver, se tienen que realizar los mismos pasos seleccionando el modo "Home"

# 02 Buscar manualmente el operador

- a. Ajustes
- b. Tarjetas SIM y redes móviles
- c. Seleccionar la tarjeta donde se ha introducido la de Goufone
- d. Redes móviles
- e. Quitar la opción de selección automática
- f. Seleccionar la red correspondiente (consulta la red aquí)

# 03 Configurar APN

- a. Ajustes
- b. Tarjeta SIM y datos móviles
- c. Nombre del Punto de Acceso
- d. Añadir (símbolo "+", Nuevo APN)
- e. Rellenar los siguientes parámetros: Nombre: Goufone APN: inet.es Nombre de usuario: Goufone Contraseña: Goufone MCC: 214
  - MNC: 03
  - Tipos de autenticación: Ninguno
  - Tipos de APN: default
- f. Guardar
- g. Seleccionar el APN creado

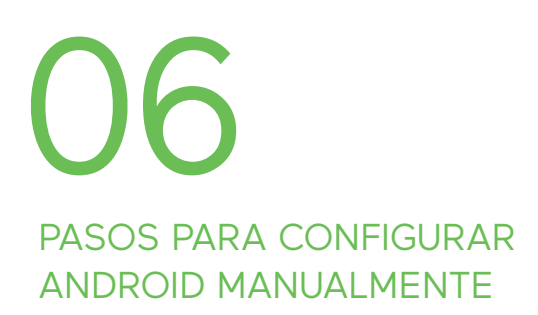

Goufone

# Android (excepto Huawei, Xiaomi y Oppo)

# 01 Seleccionar modo "Broker"

- a. Localizar y abrir la aplicación "Servicios SIM" (también puede ser "Servicios Aire", "SIM toolkit" o "Kit de herramientas")
- b. Roaming
- c. Seleccionar modo "Broker"
- d. Esperar unos segundos

NOTA. Al volver, se tienen que realizar los mismos pasos seleccionando el modo "Home"

# 02 Buscar manualmente el operador

- a. Ajustes, conexiones o más redes (depende del terminal)
- b. Redes móviles
- c. Operadores de red
- d. Búsqueda manual
- e. Seleccionar la red correspondiente (consulta la red aquí)
- f. Esperar un minuto

# 03 Configurar APN

- a. Ajustes
- b. Redes móviles
- c. Nombre del punto de acceso o APN
- d. Añadir (símbolo "+", Nuevo APN)
- e. A Nombre poner Goufone, y a APN poner inet.es
- f. A MCC poner 214 y a MNC poner 05 (aparece por defecto, comprobar que sea correcto)
- g. A Tipos de APN poner default (en minúsculas)
- h. Guardar
- i. Seleccionar APN que se acaba de crear

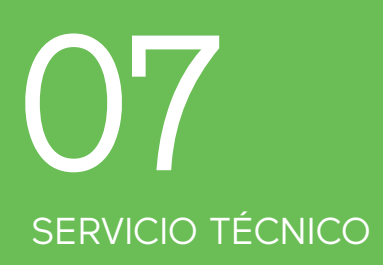

En el caso que con este manual la línea siga sin funcionar, nos iría muy bien que nos envíes un correo electrónico a suport@goufone.com con la siguiente información:

- Una captura de pantalla del error o de las redes que aparecen cuando intentas realizar la conexión en la red del país en cuestión.

- El DNI del titular de la línea y el número de la línea afectada.

- El país en el que te encuentras, la red a la que te estás intentando conectar y también si has comprobado que hay cobertura con este operador a través de otro terminal conectado a esta red.

También nos puedes llamar las 24 horas del día, 365 días el año para resolver consultas o incidencias con urgencia. En el caso de estar al extranjero, te puedes poner en contacto con nosotros llamando al **+34 93 390 05 16**.

SUPORT@GOUFONE.COM

GOUFONE.COM